Manuale di utilizzo della piattaforma web per la presentazione delle domande on line di CONTRIBUTI per il finanziamento di progetti di investimento per il recupero, la conservazione e la valorizzazione di edifici di pregio artistico e architettonico siti nel territorio della Regione Friuli Venezia Giulia mediante la concessione di contributi per la salvaguardia degli affreschi ivi esistenti, ai sensi dell'articolo 13, commi 1, 2 e 4, della legge regionale 25 settembre 2015, n. 23 (Norme regionali in materia di beni culturali)", approvato con deliberazione della Giunta regionale del 30 settembre 2016, n. 1858

# Modalità per presentare la domanda di contributo in formato digitale

Le domande di contributo si devono presentare attraverso il sistema FEGC – Front-end generalizzato contributivo. Per accedere all'applicativo FEGC utilizzato per gestire le domande di contributo in formato digitale, è necessario possedere un <u>Account Base</u> ottenuto tramite il Sistema di accreditamento *LoginFVG*. In alternativa, è possibile accedere anche con un Account Standard o Avanzato.

# ➔ Se l'utente non è ancora registrato a loginFvg

Collegarsi al sito della Regione <u>www.regione.fvg.it</u> -> entrare nella pagina dedicata a CULTURA SPORT – PATRIMONIO CULTURALE – CATALOGAZIONE RESTAURO E VALORIZZAZIONE - VALORIZZAZIONE DI EDIFICI DI PREGIO ARTISTICO E ARCHITETTONICO SITI NEL TERRITORIO REGIONALE

Accedendo a:

http://www.regione.fvg.it/rafvg/cms/RAFVG/cultura-sport/patrimonio-culturale/FOGLIA202/FOGLIA20/

Cliccare sul link http://istanze-web.regione.fvg.it/fegc

 cliccare, nella maschera successiva, sul pulsante "Registrati".

| Î   | login <b>fvg</b>                                                          |                                         | Privacy        | Cookie     | Aiuto |
|-----|---------------------------------------------------------------------------|-----------------------------------------|----------------|------------|-------|
|     | Base<br>anonimo con password                                              | Utente                                  |                |            | 1     |
| 40  | Standard<br>riconoscimento dell'identità<br>con utente e passivord        | Password                                | accedi         |            |       |
| 40  | Avanzato<br>riconoscimento dell'identità con<br>smart card o Business Key | Registrati ) Modifica password          | Password dii   | menticata? |       |
|     |                                                                           | esci                                    |                |            |       |
|     |                                                                           |                                         |                |            |       |
| Ô   | login <b>fvg</b>                                                          |                                         | Privacy        | Cookie     | Aiuto |
| RE  | GISTRATI                                                                  |                                         |                |            | 0     |
| Cre | a un account BASE (anonimo con pass                                       | word)                                   |                |            |       |
| Cre | a un account STANDARD (riconoscime                                        | nto dell'identità con utente e password | )              |            |       |
| Cre | a un account STANDARD mantenendo                                          | e credenziali (utente e password) del   | tuo account BA | ASE        |       |
|     |                                                                           | esci                                    |                |            |       |

- scegliere "Crea un account BASE".
- Inserire il nome utente scelto (SENZA SPAZI e/o caratteri speciali), la propria e-mail e la password\* scelta, scegliere la domanda di sicurezza e la relativa risposta da utilizzare in caso la password venisse dimenticata.

N.B.: annotare la risposta, esattamente come inserita (caratteri maiuscoli/minuscoli).

• Risolvere il "captcha" digitando i caratteri/numeri visualizzati. Il tasto di ascolto consente di ascoltare il testo, in alternativa alla visualizzazione.

🖬 log

REGIST

Il tuo ACCOUNT BASE è stato attivato! Grazie per esserti registrato con loginfyg

• Cliccare sul check di presa atto dell'informativa e poi sul pulsante crea account.

Il sistema:

1) conferma l'inserimento

2) invia un'e-mail all'indirizzo fornito

• leggere l'e-mail ricevuta e cliccare sul link contenutovi.

|        | 🖬 login <b>fvg</b>                                                                                                    |
|--------|----------------------------------------------------------------------------------------------------|
|        | CONFERMA REGISTRAZIONE ACCOUNT BASE                                                                                                    |
|        | II tuo ACCOUNT BASE è stato creato!<br>Nella e-mail che ti abbiano invisto troverai il link su cui cliccare per confermare la registrazione.<br>Hai 24 ore di tampo pur farlo altrimenti i dati saranno cancellati.<br>Grazie per esserti registrato con loginfug. |
|        | esci                                                                                                    |
|        |                                                                                                    |
| ntvg   |                                                                                                    |
| AZIONE | ACCOUNT BASE COMPLETATA                                                                                                    |

D Il sistema conferma l'attivazione dell'account.

\*regole per la gestione della password

- lunghezza minima: 8 caratteri
- composizione: solo lettere (maiuscole e minuscole, case sensitive) o numeri
- scadenza: 6 mesi, il sistema chiederà la modifica della password al primo login dopo la scadenza

la password per accedere agli applicativi della piattaforma FEGC:

- >> <u>può essere modificata</u> dalla pagina di login, tramite il link "modifica password"
  - può essere ricordata impostata nuovamente dalla pagina di login, tramite il link "password dimenticata?"

#### ➔ Se l'utente è già registrato a loginFvg

Collegarsi al sito della Regione <u>www.regione.fvg.it</u> -> entrare nella pagina dedicata a CULTURA SPORT – PATRIMONIO CULTURALE – CATALOGAZIONE RESTAURO E VALORIZZAZIONE - VALORIZZAZIONE DI EDIFICI DI PREGIO ARTISTICO E ARCHITETTONICO SITI NEL TERRITORIO REGIONALE

Accedendo a:

http://www.regione.fvg.it/rafvg/cms/RAFVG/cultura-sport/patrimonio-culturale/FOGLIA202/FOGLIA20/

Cliccare sul link <u>http://istanze-web.regione.fvg.it/fegc</u>

Digitare nella schermata di LoginFVG il proprio nome utente e la password -> cliccare accedi

| Î  | login <b>fvg</b>                                                          | Privacy                                               | Aiuto |
|----|---------------------------------------------------------------------------|-------------------------------------------------------|-------|
|    | Base<br>anonimo con password                                              | Utente                                                | î     |
| 40 | Standard<br>riconoscimento dell'îdentità<br>con utente e password         | Password                                              |       |
| 40 | Avanzato<br>riconoscimento dell'identità con<br>smart card o Business Key | Registrati   Modifica password   Password dimenticate | a?    |
|    |                                                                           | esci                                                  |       |

2

Dopo aver fatto l'accesso a LoginFvg comparirà la seguente videata relativa al sistema FECG – Front-end generalizzato contributivo:

| REGIONE AUTONOMA FRIULI VENEZIA GIULIA           | Front-end generalizzato contributivo | Lingua: 🌒 🗸 🕴 |
|--------------------------------------------------|--------------------------------------|---------------|
| ELENCO ATTI 🔇 filtra                             |                                      | O Nuovo Atto  |
| Nessun atto ancora compilato o nessun atto rispo | nde al filtro impostato              | $\sim$        |

Al <u>primo accesso</u> l'**Elenco Atti** si presenta vuoto. L'unica opzione disponibile è l'inserimento di una domanda attraverso il tasto "<u>Nuovo Atto</u>". Negli <u>accessi successivi</u> sarà visibile la domanda inserita e per attivarla sarà sufficiente cliccare sul numero dell'Atto.

| ELENCO ATTI | S filtra        |              |             |             |         |           |
|-------------|-----------------|--------------|-------------|-------------|---------|-----------|
| L.R.        | art             |              |             |             |         |           |
| STATO       | ATTO            | BENEFICIARIO | COD.FISCALE | PARTITA IVA | PRATICA | TIPO-ATTO |
| 1           | 319038991393747 | - XI         |             |             |         | DOMANDA   |

A questo punto cliccare su Nuovo Atto ed apparirà la seguente schermata:

| NUOVO ATTO                                                                         | 😭 Elenco atti |
|------------------------------------------------------------------------------------|---------------|
| Procedimento                                                                       |               |
| L.R. 23/2015, art. 13, commi 1,2 e 4 - Contributi per la salvaguardia di affreschi |               |
|                                                                                    |               |
|                                                                                    | Nuovo atto    |

Scegliere quindi il procedimento sul quale presentare domanda di contributo e cliccare su **NUOVO ATTO**. Poi attendere qualche istante prima che vengano visualizzate le sezioni della domanda da compilare. Procedere con la compilazione della domanda di contributo che è strutturata come segue:

- Modulo di domanda
- Allegati

#### Modulo di domanda (pagine web da compilare online in FEGC):

- Richiedente
- Dati dell'ente proponente
- Dati progetto
- Piano finanziario
- Quadro spese

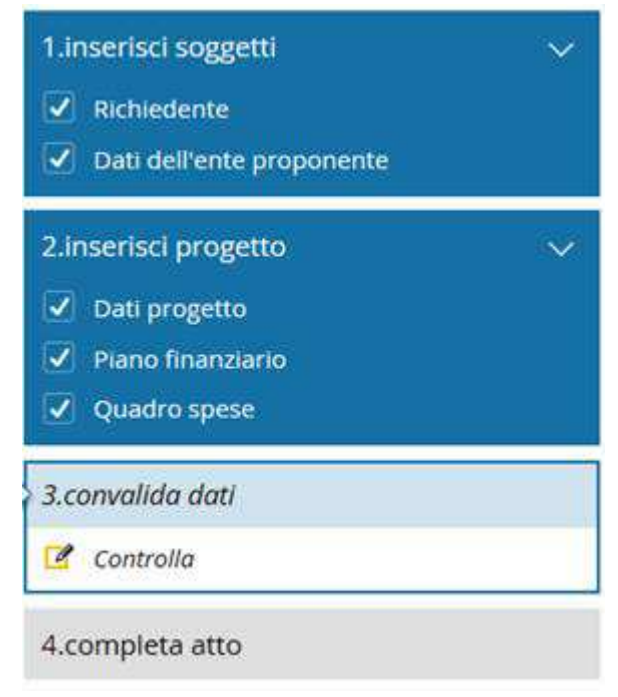

### Allegati (da compilare in locale - non online ):

1) relazione tecnico-descrittiva dell'intervento a firma di restauratore di beni culturali ai sensi degli articoli 29 e 182, del Decreto legislativo 42/2014 (Codice dei beni culturali);

2) preventivo con il dettaglio dei prezzi relativo a tutte le attività previste;

3) descrizione del progetto;

4) dichiarazioni sostitutive ai sensi degli articoli 46 e 47, del Decreto del Presidente della Repubblica 445/2000 (Disposizioni legislative in materia di documentazione amministrativa) rese dal legale rappresentante del soggetto richiedente il contributo;

5) altre comunicazioni rese dal legale rappresentante del soggetto richiedente il contributo;

6) carta di identità del legale rappresentante del soggetto richiedente il contributo;

7) dichiarazione sostitutiva ai sensi degli articoli 46 e 47, del D.P.R. 445/2000 resa dal restauratore di beni culturali che ha sottoscritto la relazione tecnico descrittiva dell'intervento proposto, attestante l'acquisizione di detta qualifica;

8) carta di identità del restauratore di cui al punto 7);

9) altro.

N.B. Gli allegati n. 3), 4) e 5) devono essere predisposti sulla base di modulistica conforme a quella approvata con decreto del Direttore del Servizio beni culturali, resa disponibile e scaricabile dal sito regionale.

#### **SUGGERIMENTI GENERALI PER LA COMPILAZIONE DELLA DOMANDA**

1) Scaricare dal sito della Regione e prendere visione di tutto il materiale relativo alla domanda di contributo e ai relativi allegati qui reso disponibile.

2) Accedere al sistema FEGC, attraverso la registrazione al portale loginfvg e compilare le pagine web della domanda di contributo.

3) Scaricare da FEGC la bozza della domanda di contributo compilata e verificare la completezza e la coerenza dei dati inseriti; eventualmente, rientrare nella funzione Convalida/Modifica per apportare correzioni/integrazioni.

4) Convalidare, scaricare e stampare la domanda di contributo compilata, firmarla, apporre il bollo (se dovuto) e annullarlo.

5) Scansionare la domanda per il successivo caricamento a sistema.

6) Caricare su FEGC la domanda di contributo in PDF.

7) Caricare su FEGC in PDF ogni singolo allegato compilato in locale, firmato e scansionato.

8) Premere il tasto "Crea Documento Completo" per dare origine alla domanda di contributo completa (che sarà composta da un unico file pdf contenente il modulo domanda di contributo e gli allegati).

9) Trasmettere la domanda cliccando sull'icona Trasmetti.

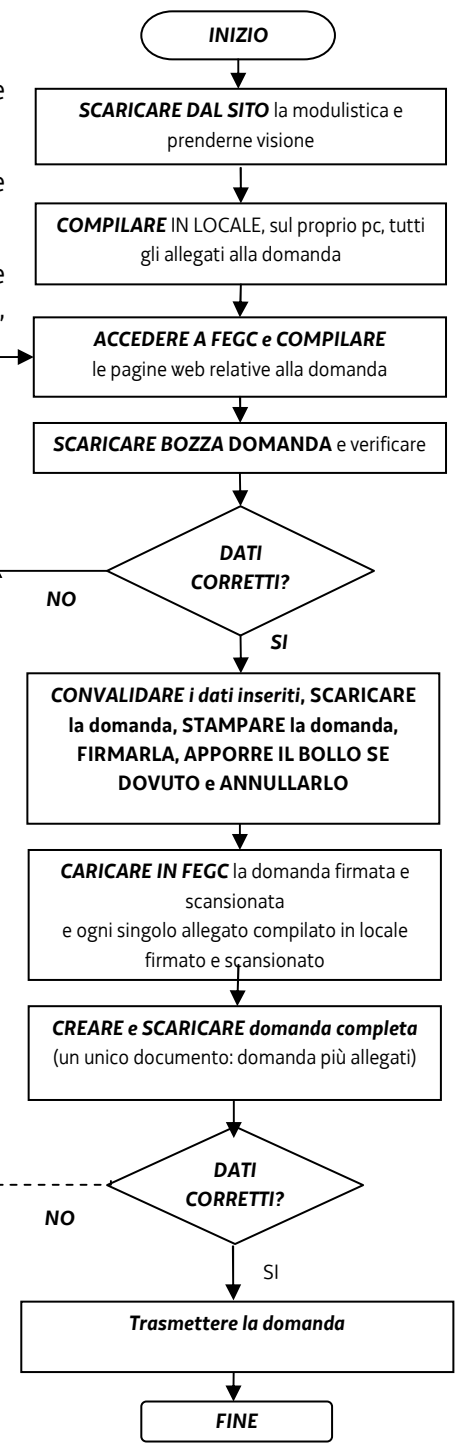

# ➔ MODULO DI DOMANDA

Compilare i dati relativi alle sezioni dedicate a:

- Richiedente
- Dati dell'ente proponente
- Dati progetto
- Piano finanziario
- Quadro spese

#### Attenzione:

| I dati                 | obbligatori           | sono        | evidenziati     | da       | un       | <u>asterisco</u> | *       | la     | mancata      | digitazione      | verrà  |
|------------------------|-----------------------|-------------|-----------------|----------|----------|------------------|---------|--------|--------------|------------------|--------|
| segnalata              | a:                    | ampo obbl   | igatorio y      | (        |          |                  |         |        |              |                  |        |
| La preser<br>digitare. | nza di <i>tooltip</i> | ("i" inforr | nazioni) * (    | in       | idica la | a presenza c     | li note | di ap  | profondimer  | nto legate al d  | ato da |
| In ogni vi             | deata, dopo a         | aver digita | to i dati, si p | assa a ( | quella   | successiva d     | on "Sal | va e l | Procedi" pos | to in altro a de | stra:  |
| Sal                    | va S                  | alva e P    | rocedi          |          |          |                  |         |        |              |                  |        |

### **CONVALIDA ATTO**

Una volta compilati on-line tutti i campi richiesti, nella maschera di "Convalida", attivando il bottone "**Controlla dati**", verrà prodotto un file pdf della domanda inserita, che si potrà salvare e/o stampare per fare i relativi controlli:

| ( | Convalida dati          |                         |                                                             | Ī |
|---|-------------------------|-------------------------|-------------------------------------------------------------|---|
|   | Prima di convalidare l' | Atto verificare di aver | inserito correttamente tutti i dati richiesti in precedenza |   |
|   |                         |                         | insento correttamente tata ruali numesti in precedenza      |   |
|   | Ē                       | $\checkmark$            |                                                             |   |
|   | Controlla i dati        | Convalida i dati        |                                                             |   |
|   |                         | Λ                       |                                                             |   |
|   |                         | - 1                     |                                                             |   |
|   |                         |                         |                                                             |   |

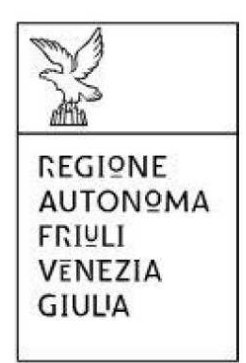

modulo di domanda

Alla Regione Autonoma FRIULI VENEZIA GIULIA DIREZIONE CENTRALE CULTURA, SPORT E SOLIDARIETA' Servizio beni culturali, impiantistica sportiva e affari giuridici

Una volta controllati i dati si passa alla fase di **Convalida**:

| Convalida                                                                             |                                                                         |                                                                                                    | Indietro                                          | Avanti             |
|---------------------------------------------------------------------------------------|-------------------------------------------------------------------------|----------------------------------------------------------------------------------------------------|---------------------------------------------------|--------------------|
| nvalida Dati                                                                          |                                                                         |                                                                                                    |                                                   |                    |
| raccolta dati è terminata.<br>o alla sezione successiva,<br>la sua trasmissione al Se | . Una volta convalidat<br>dopo di che diventer<br>rvizio di competenza. | e le informazioni attraverso il pulsante "Convalida i dati" sarà an<br>anno immodificabili. Nella sezione successiva sarà possibile gest | cora possibile modii<br>ire gli allegati all'Attr | ficarle<br>o prima |
| E                                                                                     | <ul> <li></li> </ul>                                                    |                                                                                                    |                                                   |                    |
|                                                                                       |                                                                         |                                                                                                    |                                                   |                    |

Dopo aver convalidato i dati è ancora possibile modificare i dati attivando Modifica.

Per proseguire e passare all'inserimento degli <u>Allegati</u>, dopo aver convalidato i dati, premere il tasto <u>Avanti</u> e poi <u>Inizia</u>.

# → PREPARAZIONE FILE ALLEGATI DELLA DOMANDA

Gli allegati alla domanda sono i seguenti:

1) relazione tecnico-descrittiva dell'intervento a firma di restauratore di beni culturali ai sensi degli articoli 29 e 182, del Decreto legislativo 42/2014 (Codice dei beni culturali);

2) preventivo con il dettaglio dei prezzi relativo a tutte le attività previste;

3) descrizione del progetto;

4) dichiarazioni sostitutive ai sensi degli articoli 46 e 47, del Decreto del Presidente della Repubblica 445/2000 (Disposizioni legislative in materia di documentazione amministrativa) rese dal legale rappresentante del soggetto richiedente il contributo;

5) altre comunicazioni rese dal legale rappresentante del soggetto richiedente il contributo;

6) carta di identità del legale rappresentante del soggetto richiedente il contributo;

7) dichiarazione sostitutiva ai sensi degli articoli 46 e 47, del D.P.R. 445/2000 resa dal restauratore di beni culturali che ha sottoscritto la relazione tecnico descrittiva dell'intervento proposto, attestante l'acquisizione di detta qualifica;

8) carta di identità del restauratore di cui al punto 7);

9) altro.

#### Attenzione:

- la dimensione del Documento Completo <u>NON può superare i 10 MB</u>; si consiglia pertanto di predisporre gli allegati con una risoluzione bassa per ottenere dimensioni contenute;

- gli allegati n. 3), 4) e 5) devono essere predisposti sulla base di modulistica conforme a quella approvata con decreto del Direttore del Servizio beni culturali, resa disponibile e scaricabile dal sito regionale.

- si consiglia preventivamente di compilare, firmare e scannerizzare tutti gli allegati alla domanda, in modo da averli già predisposti al momento del caricamento nel sistema.

Per scaricare i modelli già predisposti e approvati con Decreto del Direttore del Servizio beni culturali procedere con il seguente percorso:

- collegarsi al sito della Regione <u>www.regione.fvg.it</u> -> entrare nella pagina dedicata a CULTURA SPORT PATRIMONIO CULTURALE – CATALOGAZIONE RESTAURO E VALORIZZAZIONE - VALORIZZAZIONE DI EDIFICI DI PREGIO ARTISTICO E ARCHITETTONICO SITI NEL TERRITORIO REGIONALE, accedendo a: http://www.regione.fvg.it/rafvg/cms/RAFVG/cultura-sport/patrimonio-culturale/FOGLIA202/FOGLIA20/
- scaricare gli allegati alla domanda da compilare in locale (non online), firmare e poi caricare sul sistema in PDF.

Arrivati a questo punto, per completare il caricamento degli allegati è necessario seguire i seguenti passi:

**<u>1</u>) caricare il modulo di domanda**: il modello di domanda viene creato automaticamente dal sistema. Per caricarlo bisogna:

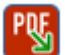

- 1. aprirlo cliccando sull'icona
- 2. stamparlo
- 3. bollarlo (e annullare il bollo)
- 4. firmarlo
- 5. scansionarlo e salvare la scansione sul proprio Pc
- 6. ricaricarlo a sistema cliccando su "Sfoglia" e successivamente su "Carica PDF"

**<u>2) caricare gli altri allegati</u>**: per quanto riguarda gli altri allegati da caricare, nella colonna "Carica documento" cliccare sull'icona relativa al documento da caricare e caricare gli allegati (già compilati precedentemente e predisposti in PDF).

| Operazione<br>da effettuare | Nome    | Descrizione                                                                                                    | Documento da<br>compilare | Carica<br>documento | Documento PDF<br>generato | Carica documento<br>firmato | Copia<br>modello | Elimina<br>allegato |
|-----------------------------|---------|----------------------------------------------------------------------------------------------------|---------------------------|---------------------|---------------------------|-----------------------------|------------------|---------------------|
|                             | ISTANZA | Istanza e dati sintelici richiedente e progetto                                                                                                    |                           |                     | PDF                       |                             |                  |                     |
|                             | А       | relazione tecnico-descrittiva dell'intervento a firma di restauratore di beni culturali ai sensi degli articoli 29 e 182 del Decreto legislativo 22<br>gennaio 2004, n. 42 |                           | B                   |                           |                             |                  |                     |
| 7                           | В       | preventivo con il dettaglio dei prezzi relativo a tutte le attività previste                                                                                               |                           | Ba                  |                           |                             |                  |                     |
|                             | с       | descrizione del progetto                                                                                                    |                           |                     |                           |                             |                  |                     |
| 7                           | D       | dichlarazioni sostitutive                                                                                                    |                           |                     |                           |                             |                  |                     |
| 7                           | E       | altre comunicazioni                                                                                                    |                           |                     |                           |                             |                  |                     |
| 7                           | F       | carta di identità del soggetto firmatario della domanda                                                                                                    |                           |                     |                           |                             |                  |                     |
| 7                           | G       | dichiarazione sostitutiva di atto di notorietà ai sensi dell'articolo 47, del Decreto del Presidente della Repubblica 28 dicembre 2000, n. 445                             |                           |                     |                           |                             |                  |                     |
| 7                           | н       | carta di identità del restauratore                                                                                                    |                           | Ba                  |                           |                             |                  |                     |
| 7                           | 1       | altro                                                                                                    |                           | Ba                  |                           |                             | 1                | ×                   |
| N                           |         |                                                                                                    |                           |                     |                           |                             |                  | 1 - 10              |

# Per caricare gli allegati cliccare sul bottone

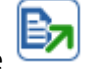

Apparirà la seguente finestra:

|                                               |              |                                                                          | In preparazione Docu                   | menti In compilazione<br>Documenti                                    | In preparazione<br>Documento Completo                     | Completata                      | Trasmessa   |   |                       |
|-----------------------------------------------|--------------|--------------------------------------------------------------------------|----------------------------------------|-----------------------------------------------------------------------|-----------------------------------------------------------|---------------------------------|-------------|---|-----------------------|
| Pagina di riepi                               | logo         |                                                                          | Carica/Visualizza do                   | ocumento                                                              |                                                           |                                 |             | × |                       |
| Documenti alle<br>Operazione<br>da effettuare | jati<br>Nome |                                                                          | Denominazione<br>documento             | A - relazione tecnico-descrittiva<br>182 del Decreto legislativo 22 d | i dell'intervento a firma di restau<br>rennain 2004 n. 42 | ratore di beni culturali ai ser | Carica file | ^ | umento PD<br>generato |
|                                               | ISTANZA      | Istanza e dati sintetici richiedente e progetto                          | File da caricare *<br>File attualmente |                                                                       | omaio 2004, n. 42                                         | Sfo                             | glia        |   | P                     |
| 7                                             | A            | relazione tecnico-descrittiva dell'intervento a t<br>gennaio 2004, n. 42 | caricato<br>Tipo file caricato         |                                                                       |                                                           |                                 |             |   |                       |
|                                               | В            | preventivo con il dettaglio dei prezzi relativo a                        | Ultimo<br>aggiornamento                |                                                                       |                                                           |                                 |             |   |                       |
| 7                                             | С            | descrizione del progetto                                                 | ()) Tipi file ammessi                  |                                                                       |                                                           |                                 |             | ~ |                       |
| 7                                             | D            | dichiarazioni sostitutive                                                |                                        |                                                                       |                                                           |                                 | EM          |   |                       |

| cliccare                    | Sfog          | , scegliere l'allega                                                                                 | ato e poi                                     | file                                    |                                                                    |                                                  |                |                        |
|-----------------------------|---------------|----------------------------------------------------------------------------------------------------|-----------------------------------------------|-----------------------------------------|--------------------------------------------------------------------|--------------------------------------------------|----------------|------------------------|
|                             |               |                                                                                                    | In preparazione Documenti                     | In compilazione<br>Documenti            | In preparazione<br>Documento Completo                              | Completata                                       | Trasmessa      |                        |
| Pagina di riepi             | ilogo<br>gati | (                                                                                                    | Carica/Visualizza documen                     | to                                      |                                                                    |                                                  | Carica file    | ×                      |
| Operazione<br>da effettuare | Nome          |                                                                                                    | Denominazione documento<br>File da caricare * | B - preventivo con i<br>C:\Users\908943 | l dettaglio dei prezzi relativo a tu<br>\Desktop\GOLD\Alleqati GOI | tte le attivitá previste<br>LD TEST\All 1 LR47 r | elazic Sfoglia | umento PDF<br>generato |
|                             | ISTANZA<br>A  | Istanza e dati sintetici richiedente e progetto<br>relazione tecnico-descrittiva dell'intervento a t | Tipo file caricato<br>Ultimo aggiornamento    |                                         |                                                                    |                                                  |                |                        |
| 7                           | В             | preventivo con il dettaglio del prezzi relativo a                                                    | Tipi file ammessi                             |                                         |                                                                    |                                                  |                |                        |
| 2                           | С             | descrizione del progetto                                                                             |                                               |                                         |                                                                    |                                                  |                | ~                      |
| 7                           | D             | dichiarazioni sostitutive                                                                            |                                               |                                         |                                                                    |                                                  | EN             | _                      |

Una volta caricato appare l'icona che sta ad indicare che il file è stato correttamente caricato. N.B. Per sostituire un allegato erratamente caricato con l'allegato corretto è sufficiente ripetere l'operazione di caricamento. Con il caricamento del nuovo allegato il precedente sarà automaticamente sostituito.

#### → PREDISPOSIZIONE DEL DOCUMENTO COMPLETO

Una volta caricati tutti i documenti, si passa alla fase di Creazione del Documento Completo:

| In prepa<br>Pagina di riepilo | arazione Documenti                                            | In compilazione Documenti                                                                | In preparazione<br>Documento Completo                                 | Completata | Trasmessa |  |
|-------------------------------|---------------------------------------------------------------|------------------------------------------------------------------------------------------|-----------------------------------------------------------------------|------------|-----------|--|
| > Documenti allega            | ti<br>Creazione E<br>Tutti i passi per la<br>Si può procedere | Documento Complet<br>compilazione sono stati comp<br>con la creazione del documen<br>Cre | O<br>pletati correttamente.<br>nto completo.<br>ea Documento Completo |            |           |  |

| Creazion | e Documento Completo della Domanda                                                                                                    |   |
|----------|----------------------------------------------------------------------------------------------------|---|
|          | Creazione Documento Completo                                                                                                    | * |
|          | Verrà ora creato il documento completo relativo alla pratica che si sta presentando.<br>Si tratta di un documento PDF che raccoglie tutte le informazioni inserite all'atto della compilazione, compresi tutti i<br>documenti allegati caricati. |   |
|          |                                                                                                    |   |
|          | Esci                                                                                                    |   |

| Pagina di riepilogo                                   |                       |                     |
|-------------------------------------------------------|-----------------------|---------------------|
| Documenti allegati                                    |                       |                     |
| Documento Completo     Generazione Documento Completo |                       |                     |
| Nome file della Domanda                               | Visualizza<br>Domanda | Data<br>creazione   |
| -GGP-3198542543413255.pdf                             |                       | 06/10/2016 10:06:52 |
|                                                       |                       |                     |

Il file creato si leggerà come un unico file pdf, contenente al suo interno tutti gli allegati precedentemente caricati.

Cliccando su **Visualizza domanda** viene visualizzata la domanda completa con tutti gli allegati:

| File M   | File Modifica Vista Finestra ? |                                                            |                                         |                                                                                                    |  |
|----------|--------------------------------|------------------------------------------------------------|-----------------------------------------|----------------------------------------------------------------------------------------------------|--|
| Hom      | e Strumenti -GGP-31985425434   | ĸ                                                          |                                         |                                                                                                    |  |
|          |                                | L ► ⊕ ⊖ ⊕ 54,7% ▼ 🛱 😫                                      |                                         |                                                                                                    |  |
| ()<br>() | Allegati                       | ×                                                          |                                         |                                                                                                    |  |
|          | Nome                           | Descrizione                                                |                                         |                                                                                                    |  |
|          | 🏴 A.pdf                        | relazione tecnico-descrittiva dell'intervento a firma di i |                                         |                                                                                                    |  |
|          | 🏸 B.pdf                        | preventivo con il dettaglio dei prezzi relativo a tutte le |                                         |                                                                                                    |  |
|          | 🎵 C.pdf                        | descrizione del progetto                                   | Oggetto: Domanda di contributo          |                                                                                                    |  |
|          | D.pdf                          | dichiarazioni sostitutive                                  | Procedimento/i:                         |                                                                                                    |  |
|          | F pdf                          | altre comunicazioni                                        | L.R. 23/2015, art. 13, commi 1,2 e 4    |                                                                                                    |  |
|          | F.pdf                          | carta di identità del soggetto firmatario della domand     | /////////////////////////////////////// | ,,,,,,,,,,,,,,,,,,,,,,,,,,,,,,,,,,,,,,,                                                                                                    |  |
|          | Gndf                           | dichiarazione sostitutiva di atto di potorietà ai sensi de |                                         |                                                                                                    |  |
|          | H pdf                          | carta di identità del restauratore                         | Sono presenti i seguenti allegati:      |                                                                                                    |  |
|          | ICTANIZA pdf                   | Istanza e dati cintetici richiadente e progetto            | <ul> <li>ISTANZA.pdf</li> </ul>         | Istanza e dati sintetici richiedente e progetto                                                                                                    |  |
|          | managedData vml                | File di sistema Incial                                     | <ul> <li>Apdf</li> </ul>                | relazione tecnico-descrittiva dell'intervento a firma di restauratore di beni<br>culturali ai sensi degli articoli 29 e 182 del Decreto legislativo 22 gennaio |  |
|          | manageuData.xim                |                                                            | B.pdf                                   | 2004, n. 42<br>preventivo con il dettaglio dei prezzi relativo a tutte le attività previste                                                                    |  |
|          | mets.xmi                       | File di sistema insiel                                     | Cpdf                                    | descrizione del progetto                                                                                                    |  |
|          |                                | 4                                                          | • D.pdf                                 | dichiarazioni sostitutive                                                                                                    |  |
|          |                                |                                                            | + Epdf                                  | altre comunicazioni                                                                                                    |  |
|          |                                |                                                            | • F.pdf                                 | carta di identità del soggetto firmatario della domanda                                                                                                    |  |
|          |                                |                                                            | ● G.pdf                                 | dichiarazione sostitutiva di atto di notorietà ai sensi dell'articolo 47, del<br>Decreto del Presidente della Repubblica 28 dicembre 2000, n. 445              |  |
|          |                                |                                                            | Hodf                                    | carta di identità del restauratore                                                                                                    |  |
|          |                                |                                                            |                                         |                                                                                                    |  |

### **TRASMISSIONE DELLA DOMANDA**

Il processo si completa cliccando sul pulsante **Prosegui** e successivamente il pulsante **Trasmetti**:

| īca nella sezione prece | dente.   |          |
|-------------------------|----------|----------|
| ica nella sezione prece | dente.   |          |
|                         |          |          |
| a destra                |          |          |
|                         |          |          |
|                         |          |          |
|                         |          |          |
|                         | a destra | a destra |

| RIEPILOGO INFORMAZIONI ATTO |                           |
|-----------------------------|---------------------------|
| Codice fiscale              |                           |
| Data convalida              | 10/02/2016 16:18:41       |
| Beneficiario                |                           |
| Beneficiario codice fiscale |                           |
| Beneficiario partita IVA    |                           |
| Tipo procedimento           | PREVENTIVO                |
| Stato                       | completato, non trasmesso |

Il buon esito dell'avvenuta trasmissione della domanda è attestato da una notifica via e-mail inviata dal sistema all'indirizzo di posta elettronica fornito in sede di registrazione.

# ASSISTENZA TECNICA

E' possibile richiedere assistenza tecnica ad Insiel ai seguenti recapiti:

- ⇒ call-center Insiel: 040/3737177 (lun-ven 8.00 18.00)
- ⇒ e-mail Insiel: <u>assistenza.gest.doc@insiel.it</u> (le richieste inviate via e-mail verranno evase solo se inviate entro il giorno antecedente la scadenza del bando).